# Scrutini elettronici su Sogi

La sessione di scrutinio finale viene avviata dal docente coordinatore:

REGISTRO DOCENTE -> scegliere SCRUTINI SEMPLIFICATI dal menu a tendina ->

Selezionare il corso -> cliccare su Accesso scrutinio semplificato (accesso per coordinatore)

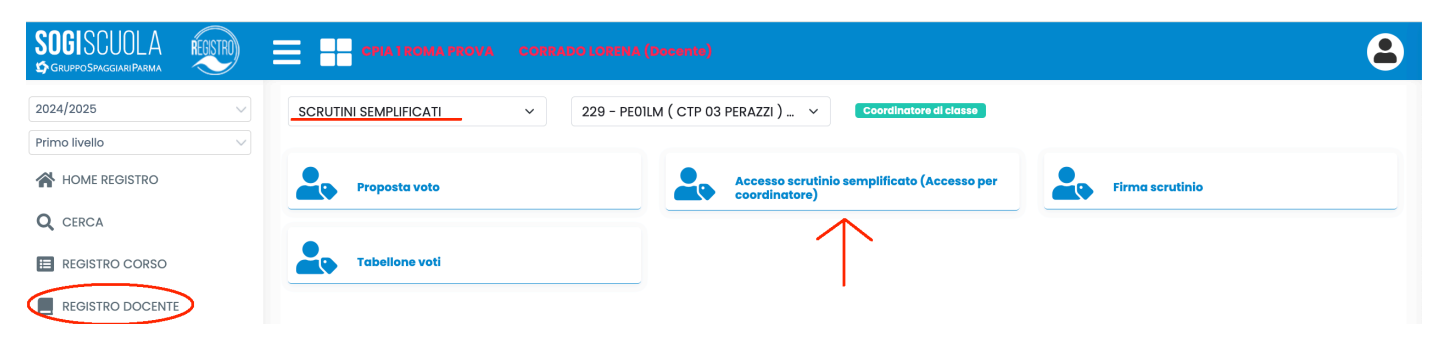

Avviare una nuova sessione di scrutinio per il corso selezionato:

| EGISTRO         | CPIA 1 ROMA PROVA CORRADO LORENA (Decente)                | 8                                |
|-----------------|-----------------------------------------------------------|----------------------------------|
| 201 V<br>Prir V | 229 - PEOILM ( CTP 03 PERAZZI )  Crea una nuova sessi     | Livelio: PRIMO PERIODO DIDATTICO |
| *               | + Avvía una sessione per il corso PE01LM (CTP 03 PERAZZI) |                                  |
| Q               |                                                           |                                  |

ATTENZIONE: se lo scrutinio viene avviato qualche giorno prima, ricordarsi di modificare la data al momento della chiusura della sessione secondo il calendario ufficiale.

### Situazione corsisti.

### Verificare le Ore di frequenza.

Si possono <u>importare</u> eventuali ore da altri corsi cliccando sull'icona verde **+** Si possono <u>aggiungere manualmente</u> *Ore di frequenza aggiuntive* per progetti o FAD non regolarmente registrate come fruizione a distanza.

Impostare l'Esito di ogni corsista scegliendo tra:

- Ammesso allo scrutinio finale
- Ammesso allo scrutinio finale con deroga
- Continua con il percorso (da utilizzare per i corsisti che sono stati biennalizzati oppure per i corsisti che non fanno l'esame nelle sessioni straordinarie)
- Ammesso alla valutazione intermedia (formula da utilizzare per eventuali studenti per i quali non si è ancora provveduto a modificare il PFI da annuale a biennale ma che continuano ugualmente con il percorso)

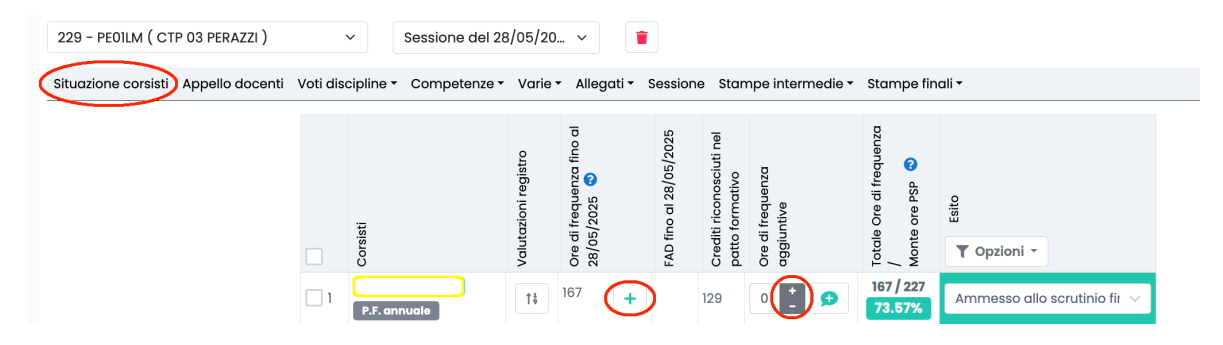

## Appello docenti.

Come Presidente compare automaticamente la DS; indicare il nome di eventuali supplenti incaricati.

| Situazione corsisti Appello doce | nti) Voti discipline • Competenze • Varie • Allegati • Sessione 3 | Stampe intermedie 🔹 S   | tampe finali 🕶       |         |          |   |                          |                                          |                                                |
|----------------------------------|-------------------------------------------------------------------|-------------------------|----------------------|---------|----------|---|--------------------------|------------------------------------------|------------------------------------------------|
|                                  | Presidente                                                        | Supplente/Incaricato    |                      |         |          |   |                          |                                          |                                                |
|                                  |                                                                   | Supplente/Incaricate    | )                    |         |          |   |                          |                                          |                                                |
|                                  | Inserire l'eventuale supplente allo scrutinio in tutto            | e le righe dove è prese | nte il docente da so | stituir | e        |   |                          | $\downarrow$                             | $\downarrow$                                   |
| Disciplina                       |                                                                   | Docente                 | Titolo               |         | Incarico |   | Supplente allo scrutinio | Visibile<br>nei<br>tabelloni<br>scrutini | Firma in<br>verbali e<br>tabelloni<br>scrutini |
| Asse dei linguaggi_Italiano      |                                                                   | COLELLA MIC             | HELE Prof.           | ~       | Docente  | ~ | ~                        | si $\sim$                                | SI $\checkmark$                                |
| Asse storico sociale             |                                                                   | COLELLA MIC             | HELE Prof.           | ~       | Docente  | ~ | ~                        | SI 🗸                                     | SI $\checkmark$                                |

Poiché il voto di ammissione deriva dalla media aritmetica di **7 assi/discipline** (Italiano, GeoStoria, Inglese, Matematica, Scienze, Tecnologia, Educazione civica),

nella colonna *Visibile nel tabellone scrutini* bisogna spuntare **Sì** in corrispondenza di **7** docenti.

A *Educazione civica*, abbinare <u>un solo docente</u> (generalmente, il coordinatore). Se l'impostazione è corretta, cliccando su *Voti discipline* si visualizzerà questo:

| 027 - PE01LM ( CTI  | P 03 PER/ | AZZI )           | ~                | Sessior                       | ne del 10/06                    | 6/20 ~               |                 |                              |                                |                   |               |             | Scrutinio fina        | Livello: P         | RIMO PERIODO DIDATTIC |
|---------------------|-----------|------------------|------------------|-------------------------------|---------------------------------|----------------------|-----------------|------------------------------|--------------------------------|-------------------|---------------|-------------|-----------------------|--------------------|-----------------------|
| Situazione corsisti | Appello   | docenti Voti dis | scipline         | Comp                          | etenze 👻 V                      | /arie - Alle         | gati 🕶 Ses      | sione Stai                   | mpe interm                     | edie 🕶 Sta        | mpe finali    | •           |                       |                    |                       |
|                     |           |                  |                  |                               |                                 |                      |                 | La v                         | visione di qu                  | iesťarea no       | n è ancora    | a stata cor | nfermata 🚺 Conferma v | visione dati       | Torna a firma scruti  |
|                     | Numero    | Corsisti         | Ore di frequenza | Asse dei<br>linguaggi_Inglese | Asse dei<br>linguaggi_ Italiano | Asse storico sociale | Asse matematico | Asse<br>scien/tecnol_SCIENZE | Asse<br>scien/tecnol_TECNOLOGI | Educazione Civica | COMPORTAMENTO | Media       | Esito finale          | Voto di ammissione |                       |
|                     | 1         | (                | 313              | 9 🗸                           | 8 🗸                             | 8 🗸                  | 7 🗸             | 8 🗸                          | 9 🗸                            | 10 🗸              | BUC 🗸         | 8.43        | Ammesso/a 🗸 🗲         | 8 ~                |                       |
|                     | 2         | e e              | 382              | 9 🗸                           | 8 ~                             | 8 ~                  | 10 🗸            | 8 🗸                          | 9 🗸                            | 9 🗸               | BUC 🗸         | 8.71        | Ammesso/a 🗸 🜩         | 9 ~                |                       |
|                     | 3         |                  | 367              | 7 ~                           | 10 🗸                            | 10 🗸                 | 7 ~             | 8 ~                          | 8 ~                            | 9 ~               | BUC 🗸         | 8.43        | Ammesso/a 🗸 🗩         | 8 ~                |                       |
|                     | 4         |                  | 223              | 9 🗸                           | 6 🗸                             | 6 🗸                  | 8 ~             | 8 🗸                          | 8 ~                            | 8 ~               | BUC 🗸         | 7.57        | Ammesso/a 🗸 🗲         | 8 ~                |                       |

Dall'impostazione della colonna *Firma in verbali e tabelloni scrutini* deriva la seguente tabella che compare all'inizio del verbale:

| Nominativo docenti | Disciplina / Altro                                |
|--------------------|---------------------------------------------------|
| Prof.              | Asse dei linguaggi_Italiano, Asse storico sociale |
| Prof.ssa           | Asse dei linguaggi_Inglese                        |
| Prof.ssa           | Asse matematico, Asse scien/tecnol_SCIENZE        |
| Prof.              | Asse scien/tecnol_TECNOLOGIA                      |

Scegliere **Si** per le discipline svolte da ogni docente. Educazione civica si considera trasversale (viene svolta da tutti i docenti) e, pertanto, non è necessario spuntare *Si*.

IMPORTANTE: controllare la sezione *Appello docenti* prima dello scrutinio da *Assegna corsi ai docenti.* 

# Voti discipline (-> Scrutinio finale).

Assicurarsi dal menu a tendina di essere in Scrutinio finale e non in Valutazione intermedia.

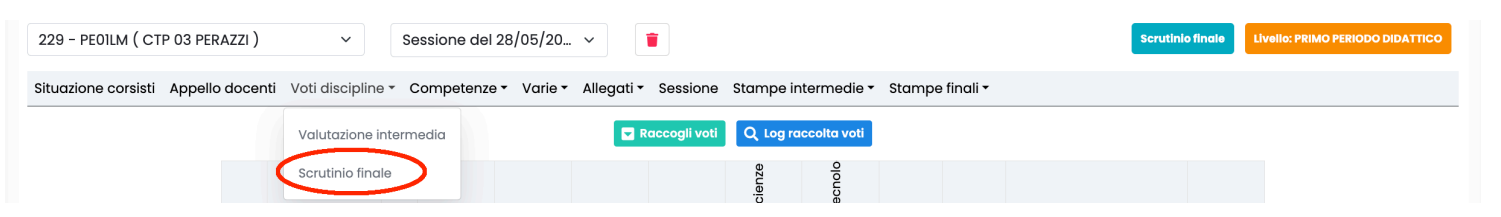

Se precedentemente inseriti, i voti delle **7** discipline possono essere importati cliccando su *Raccogli voti* e scegliendo il metodo di raccolta voti tra:

- Raccogli voti dal registro docenti.

Il sistema importa i voti che sono stati inseriti nel corso dell'anno (visibili agli studenti) da: REGISTRO DOCENTE —> VALUTAZIONI e ne fa la media

- Raccogli voti proposti dal docente.

Il sistema importa i voti che sono stati inseriti come *Proposta voto* (non visibili agli studenti) da:

REGISTRO DOCENTE -> SCRUTINI SEMPLIFICATI -> Proposta voto

Se **non** precedentemente inseriti, i voti possono essere inseriti manualmente in sede di scrutinio.

La media delle 7 discipline viene calcolata in automatico ed è espressa come numero decimale comprensivo di decimi e centesimi.

Il voto di comportamento, espresso come giudizio sintetico (sufficiente - discreto - buono), non fa media.

Il voto di ammissione deve essere inserito manualmente dopo averlo arrotondato e aver impostato l'esito finale (*Ammesso/a all'esame di stato*).

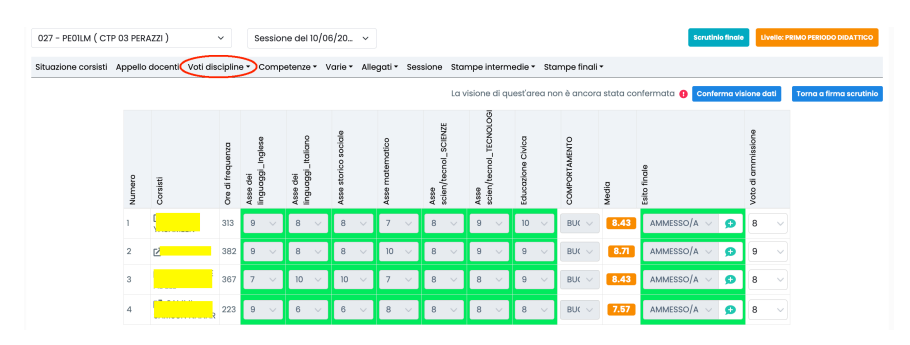

ATTENZIONE: i **giudizi di ammissione**, precedentemente inseriti come allegati, vengono ora trascritti cliccando sull'icona + accanto all'esito finale di ogni corsista. Ricordarsi di <u>salvare</u>.

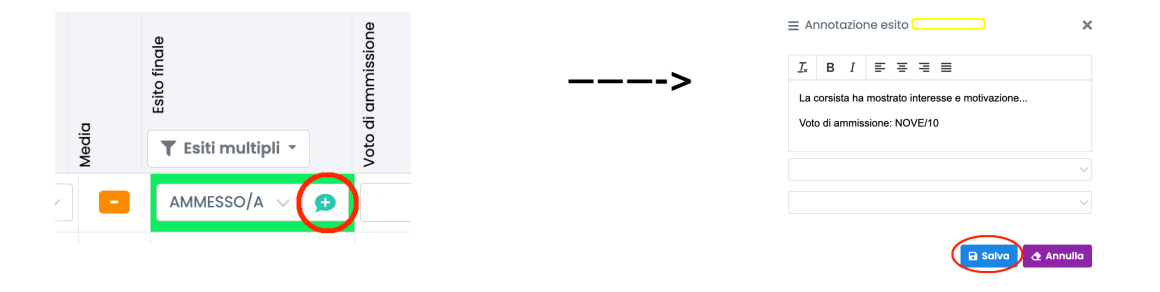

## Competenze (-> Scrutinio finale).

Con il DM 14 del 30\_01\_2024 le competenze sono diventate **8** (la seconda lingua comunitaria - competenza 3, che per noi è *Italiano potenziato -* non viene valutata).

Le valutazioni da inserire si possono scegliere tra i 4 livelli:

A - Avanzato; B - Intermedio; C - Base; D - Iniziale

Per la compilazione, può essere utile cliccare sulla freccia che precede il nome di ogni corsista.

| 231 - PE03LM ( CTP  | 03 PERAZZI )    | <ul> <li>Sessione del 04/02/20</li> </ul> | Sessione del 04/02/20 v |                     |             |       |   |     |              |        | Scrutinio finale |  |  |  |  |
|---------------------|-----------------|-------------------------------------------|-------------------------|---------------------|-------------|-------|---|-----|--------------|--------|------------------|--|--|--|--|
| Situazione corsisti | Appello docenti | Voti discipline Competenze Varie Varie    | llegati • Sessione      | Stampe intermedie • | Stampe fine | ali • |   |     |              |        |                  |  |  |  |  |
|                     |                 |                                           |                         |                     |             |       |   | Nor | mativa vigen | te Leg | jenda            |  |  |  |  |
| Alunni              | 1               | 2                                         |                         | 3                   | 4           | 5     | 6 | 7   | 8            | 9      | 10               |  |  |  |  |
|                     | •               | Asse dei linguaggi_Inglese                |                         |                     |             |       |   |     |              |        |                  |  |  |  |  |
|                     | A ~             | A                                         |                         |                     |             |       |   |     |              | ~      | <b>•</b>         |  |  |  |  |
|                     |                 | Asse dei linguaggi_inglese                |                         |                     |             |       |   |     |              |        |                  |  |  |  |  |
|                     |                 |                                           |                         |                     |             |       |   |     |              |        | 9                |  |  |  |  |

# Varie (-> Scrutinio finale).

Inserire eventuali annotazioni (riferimenti a deroghe o accordi di rete, ad esempio) che verranno trasferite automaticamente nel verbale finale.

ATTENZIONE: cliccare su *Salva* in fondo alla pagina.

### Allegati (-> Scrutinio finale).

Allegare la relazione finale e altri eventuali documenti utili (accordi di rete, ad esempio): Aggiungi file —> scegliere il file —> Inizia Upload

ATTENZIONE: non è più necessario allegare i giudizi di ammissione (inserirli nella sezione *Voti discipline,* come indicato precedentemente).

### Sessione.

Indicare la data corretta (modificarla se lo scrutinio è stato aperto qualche giorno prima), il luogo, l'ora di inizio e fine, il numero di verbale fornito dalla DS (lo stesso numero per intermedio e finale).

Sessione Chiusa

Lasciare in bianco data e ora di visualizzazione per i corsisti.

Cliccare su Salva.

Chiudere dopo aver controllato le stampe finali.

### Stampe finali (non considerare le Stampe intermedie).

Controllare:

- Verbale (in pdf)
- Tabellone esiti scrutinio finale
- Certificato delle competenze

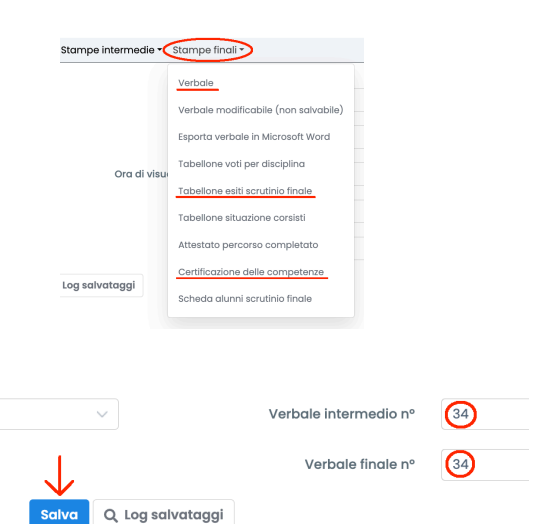

CHIUDERE LA SESSIONE: Sessione —> chiusa —> Salva